# И Н С Т Р У К Ц И Я № 3 по восстановлению писем Деловой почты ПО ViPNet на ПЭВМ входящих в состав сети ХК ФОМС (№ 620).

Данная инструкция описывает порядок восстановления входящих и исходящих писем Деловой почты программы ViPNet Client, после сохранения их по Инструкции №2.

# ВНИМАНИЕ!

Данную инструкцию необходимо выполнять сразу же после установки программы ViPNet Client Деловая почта.

Перед началом, внимательно ознакомьтесь с данной инструкцией, если у вас возникли вопросы, проконсультируйтесь с вашим администратором или сотрудником, обладающим достаточными навыками в компьютерной области.

# <u>1. Загрузка компьютера.</u>

Перед началом выполнения данной инструкции необходимо осуществить вход в операционную систему под учетной записью пользователя, обладающего правами локального Администратора компьютера (или под учетной записью «Администратора»). (данный пункт выполняется, если у пользователя есть ограничения по доступу к системному диску или папкам).

#### 2. Предварительная подготовка

Перед выполнением копирования папки, рекомендуется закрыть все программы и файлы, а так же выгрузите все программы ViPNet Client – «*Контроль приложений*», «*Деловая почта*» и «*Монитор*», для этого нажать правую кнопку мыши на каждом значке (см.ниже) в системном трее и выбрать пункт «*Выход*» :

| Корзина                            |                                   |
|------------------------------------|-----------------------------------|
| Восстановить                       | ViPNet Client [Монитор] (3 Режим) |
| ★★ Минимизировать                  | Режим 1                           |
| <u>—</u> — .<br>Максимизировать    | Режим 2                           |
| That children bobarb               | 🗸 Режим З                         |
| 🥥 О программе                      | Режим 4                           |
| Z Tuberbaumen                      | Режим 5                           |
| 🚽 🛐 Выход                          | Блокировка 🔸                      |
|                                    | Корзи                             |
|                                    | Минимизировать                    |
|                                    | Максимизировать                   |
|                                    |                                   |
| Открыть ViPNet Контроль приложений | Бход администратора               |
| Отключить контроль приложений      |                                   |
|                                    | - Выход)                          |
| Справка                            |                                   |
| Опрограмме                         |                                   |
| Выход                              | 11.00                             |

# 3. Восстановление писем.

Открыть диск (каталог или папку) где был сохранен каталог *«МS»* (Инструкция №2), в нашем примере корневой каталог диска С:\ :

| ·     |                                  |                    |
|-------|----------------------------------|--------------------|
| osoft | 📃 Рабочий стол                   | 📔 ProgramData      |
| Vis   | 詞 Библиотеки                     | 🔒 RaidTool         |
|       | 🥦 Abdrahmanov                    | Settings           |
| 57    | 🖳 Компьютер                      | 📔 totalcmd         |
| Note  | 🚢 system (C:)                    | 🔒 Unreal Commander |
| 10    | 👝 data (D:)                      | Windows            |
|       | PBox-1 (P:)                      | 🌗 Пользователи     |
|       | 🚑 DVD RW дисковод (Q:)           | csb.log            |
|       | Локальный диск (R:)              | Install.log        |
|       | 🚑 Дисковод BD-ROM (V:)           | RHDSetup.log       |
|       |                                  | E MS               |
|       | Transmitter ( State Constant)    |                    |
|       |                                  |                    |
|       | 🎉 Общая папка безопасной среды   |                    |
|       | 👊 Сеть                           |                    |
|       | 🥶 Панель управления              |                    |
|       | 🐖 Все элементы панели управления |                    |
|       |                                  |                    |

Нажмите правой клавишей мыши по значку папки «*MS*», в появившемся служебном меню выбрать пункт «*Копировать*»:

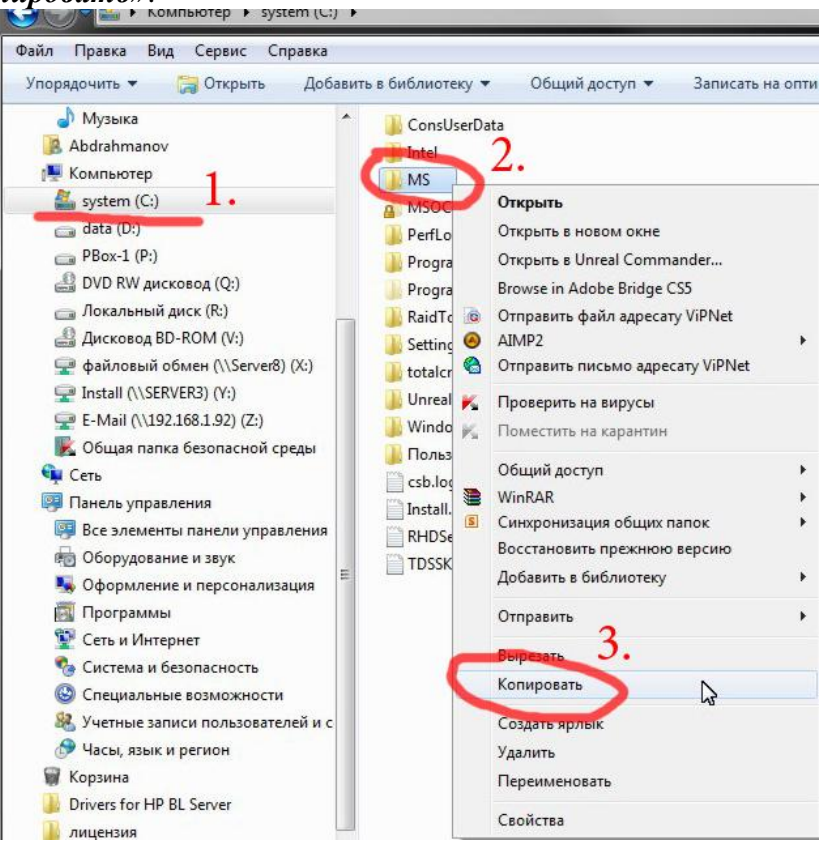

Далее необходимо открыть папку «C:\Program Files\Infotecs\» (в нее мы будем копировать папку «MS»), для этого необходимо открыть «Moй компьютер» или «Компьютер» (в зависимости от операционной системы), нажать левую клавишу мыши на значке диска C:\, затем нажать на каталог \Program Files, в этой папке найти каталог \InfoTeCS, нажать на чистом поле каталога правую кнопку мыши и в появившемся меню выбрать пункт «Вставить»:

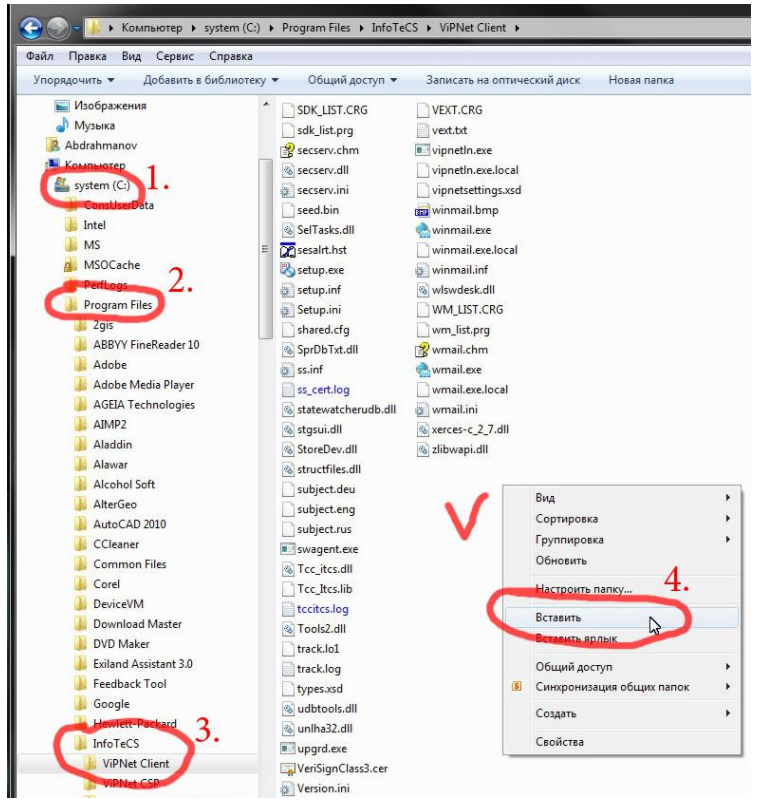

По завершению копирования в каталоге \InfoTeCS появится папка «MS» :

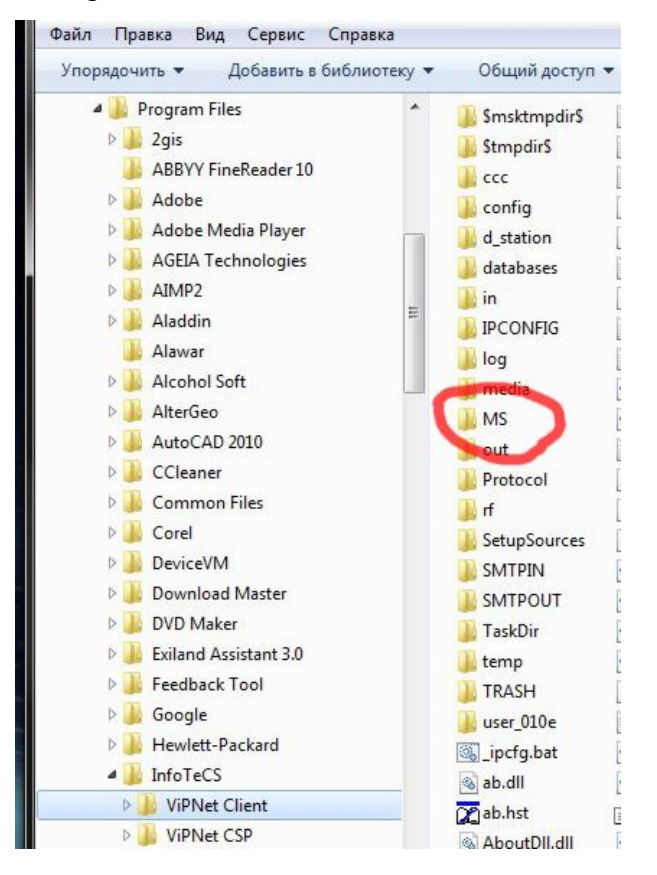

На этом восстановление писем завершится и можно запустить программу «*ViPNet Client Деловая почта*», нажав дважды на ярлык программы, расположенный на рабочем столе.

## Дополнение к инструкции восстановления

В ходе копирования папки «MS» может появиться предупреждающее информационное окно о том, что в данном каталоге уже имеется папка «MS» (например см.ниже), в этом случае необходимо подтвердить замену уже существующей папки и нажать кнопку «Дa»:

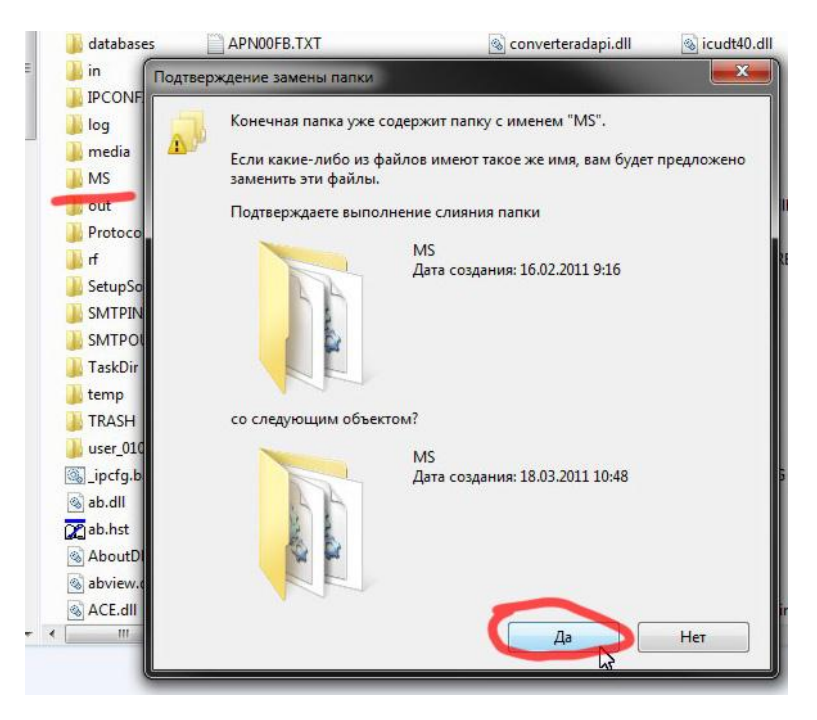

Далее содержимое папки «MS» будет скопировано в уже существующую папку «MS».

На этом восстановление писем будет завершено и можно будет запустить программу «ViPNet Client Деловая почта».